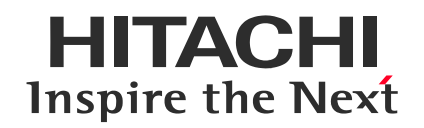

## バーチャル・クラスルーム (オンライン研修) 研修録画データの視聴 (Webex Meetings)

20210913 (株)日立アカデミー

©Hitachi Academy Co., Ltd. 2021. All rights reserved.

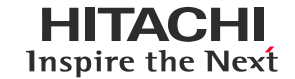

当社オンライン研修を受講いただき、ありがとうございました。

ご受講いただきました研修の録画データは、不具合による見逃し、復習等にお役立てください。

研修中の録画・録音・撮影、および資料の二次利用、研修内容のSNSへの投稿は固くお 断りいたします。 これらの内容が発覚次第、著作権・肖像権侵害として対処させていただくことがございます。

セッション開始から終了まで、一切編集をしておりません。そのため、研修開始前や休憩時間 等も含まれます。再生箇所をお選びいただきご覧ください。

WebexおよびCisco Webexは、米国Cisco Systems, Inc.の登録商標です。 その他、会社名、団体名、商品名は各社、各団体の商品名称、または登録商標です。

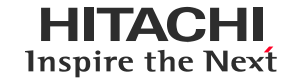

#### ① ブラウザで録画リンクURLを起動

### ② 録画のパスワードを入力し、[OK]をクリック

| webex    |                         |  |
|----------|-------------------------|--|
| $\equiv$ |                         |  |
| 5        | ブミー研修-20210807          |  |
|          |                         |  |
|          | 詳細を確認するには録画のパスワードを入力します |  |
|          | ОК                      |  |
|          |                         |  |
|          |                         |  |

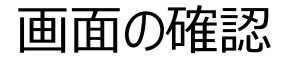

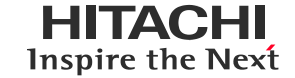

#### ④ 閲覧画面が表示されたらコース名等を確認

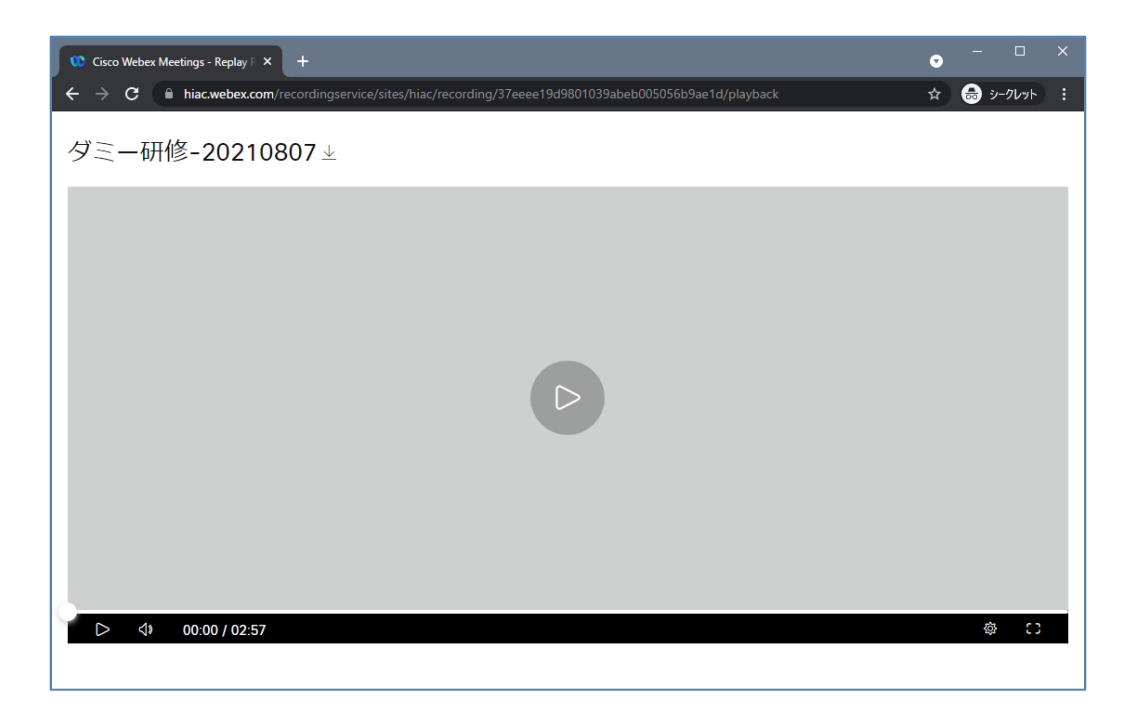

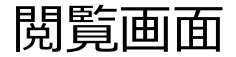

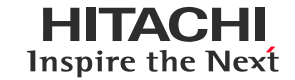

#### 下記の各ボタンにて操作できます。

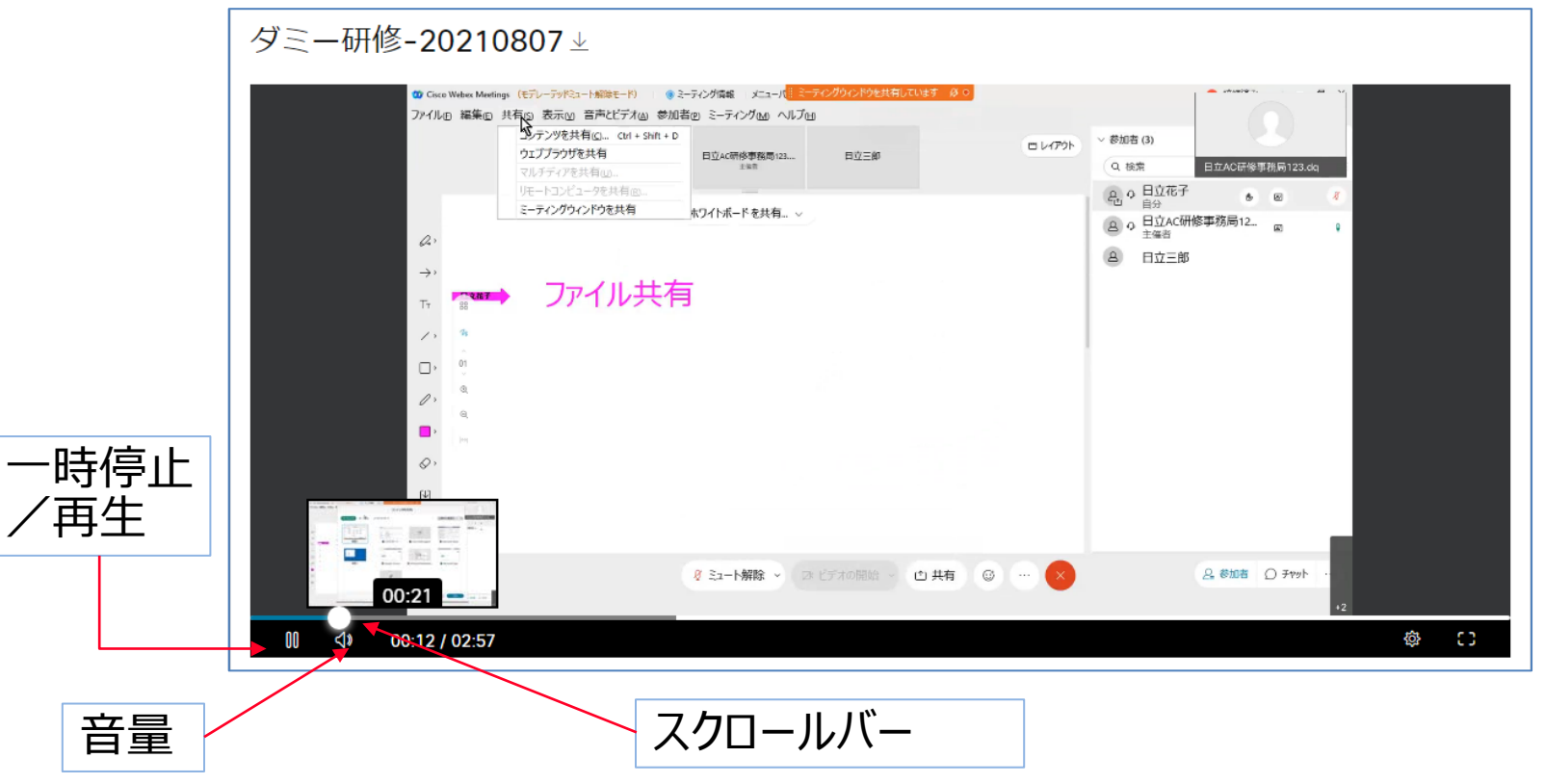

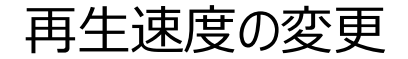

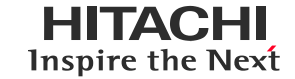

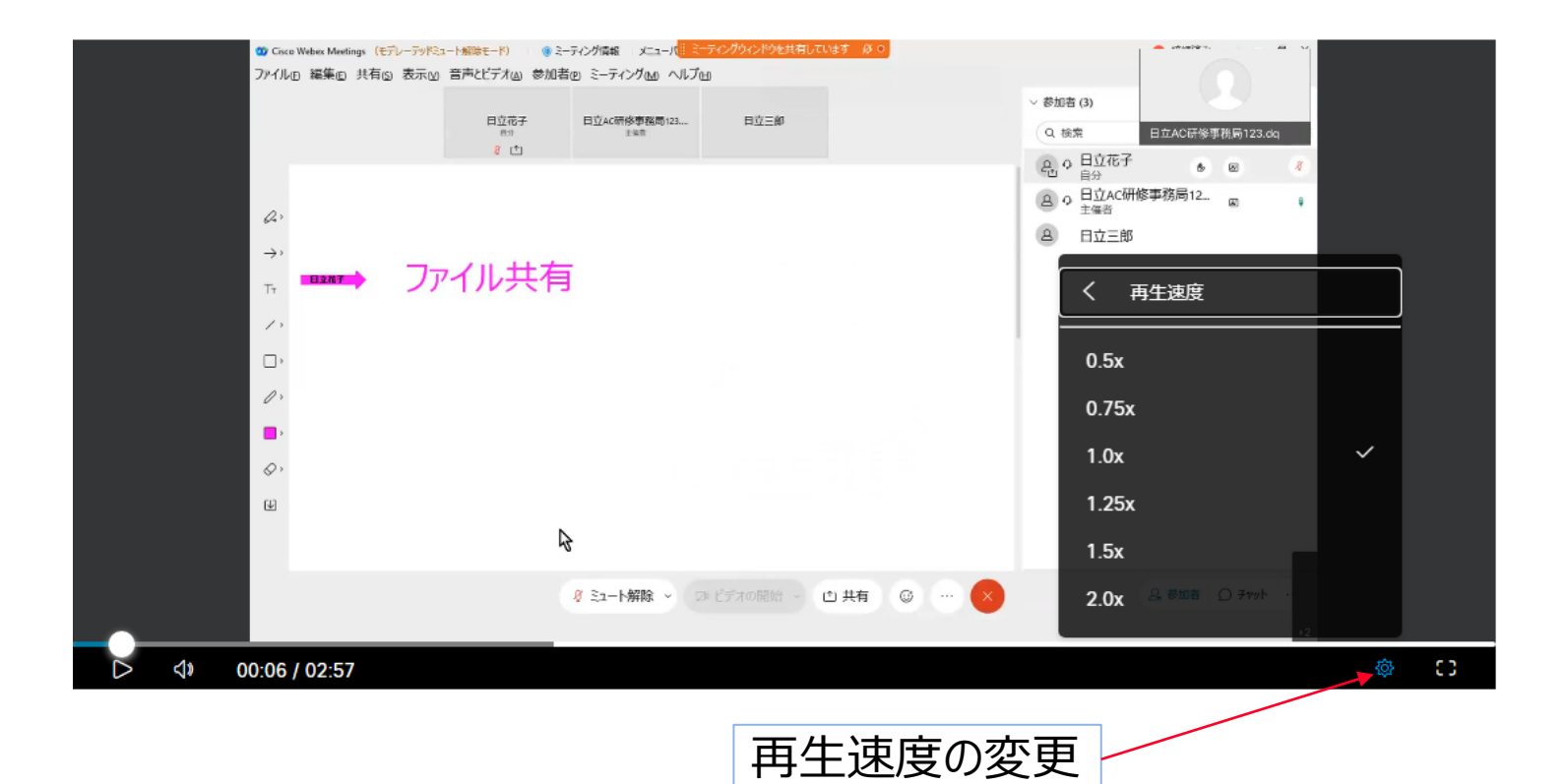

# **HITACHI** Inspire the Next